## Chromecast 使用流程

無線網路(Wireless SSID)為: 【IIS\_N 會議室編號】or【IIS\_O 會議室編號】 ※請使用所內帳號&密碼認證(所內 E-mail) 九鍵開關→【簡報模式】數秒後→【HDMI】 1.打開 Chrome 瀏覽器→右上角點選【III】 θ \_ σ× ☆( : 新增分頁(T) Ctrl+T Ctrl+N 新増視窗(N) 新增無痕式視窗(I) Ctrl+Shift+N 記錄(H) Ctrl+1 下載(D) 書籖(B) 100% 23 缩放 列印(P). Ctrl+P 投放(C)... 尋找(F)... Ctrl+F 更多工具(L) ۲ 貼上(P) 剪下(T) 編輯 複製(C) 設定(S) 說明(E) ۲ 結束(X) Ctrl+Shift+O

0.請先將電腦連到會議室無線網路環境

## 2.點選投放至【▽】

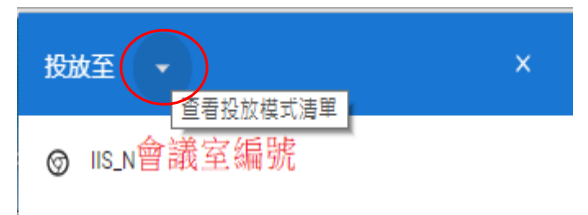

## 選取【投放桌面】

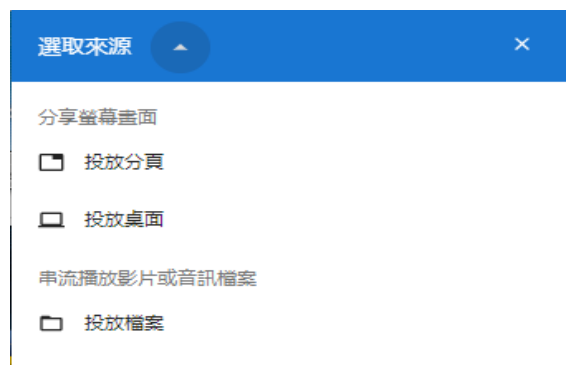

3. 選取該會議室編號 投放桌面 ⊚ IIS\_N會議室編號 4.點選【分享】 分享螢幕畫面 「Chrome」要求分享書面內容,請選擇你要分享的內容。 您的整個畫面 Stadies 1 ☑ 分享音訊 取消 5.如要結束,請點選【>>>】 Θ đ  $\times$ ☆ 家 : 6.按【停止】 IIS\_N 會議室編號 ×  $\leftarrow$ Casting desktop Ð 停止 投放

×